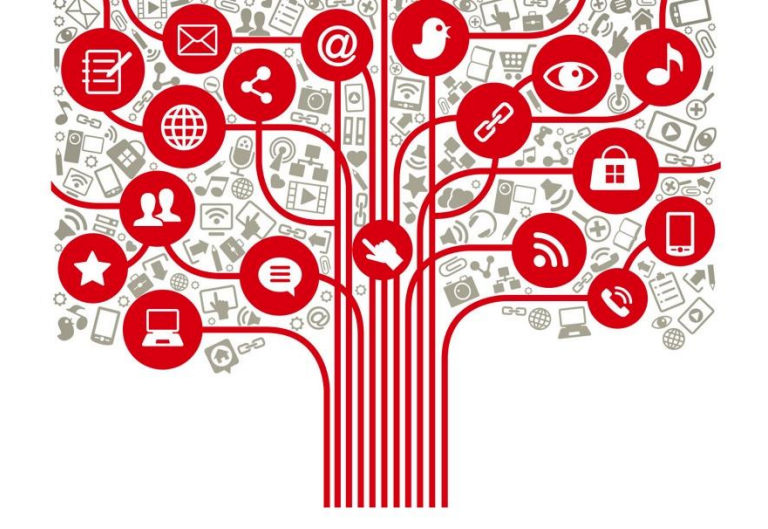

### **Tutorial Facebook**

16 de abril, 2020

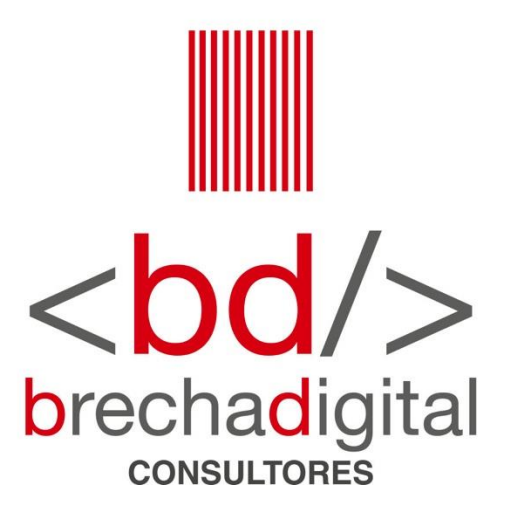

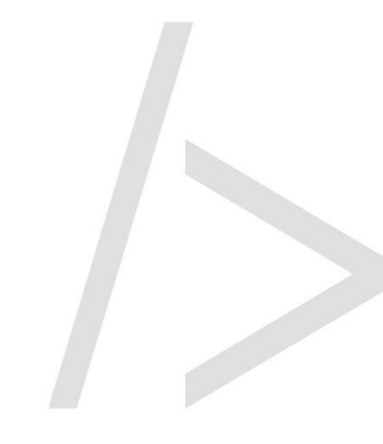

## ¿Cómo crear una página de Facebook?

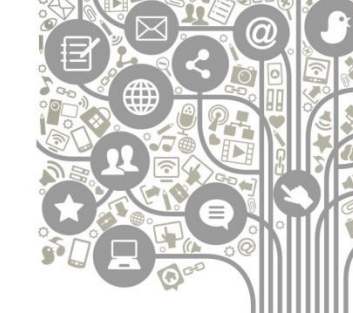

Hacer una cuenta en Facebook, es una tarea muy sencilla y al alcance de casi cualquier usuario de esta red social que lo necesite.

A continuación te mostramos el tutorial paso a paso

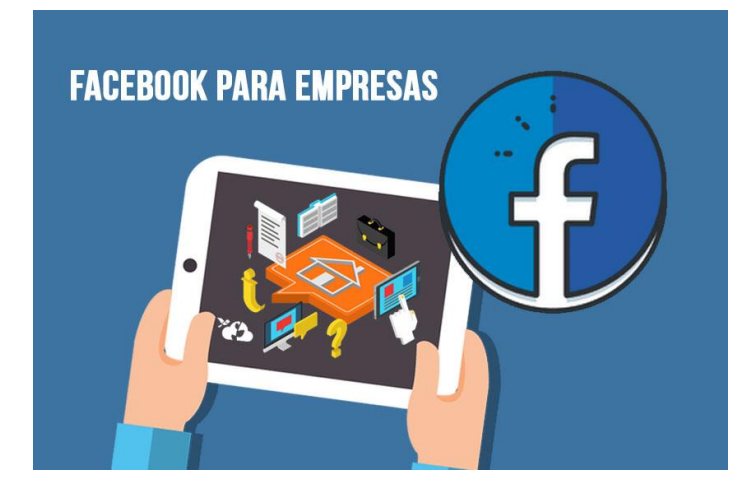

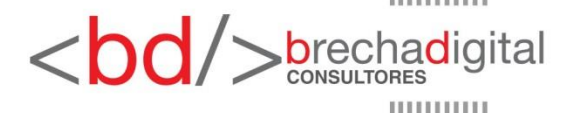

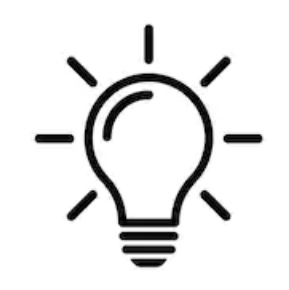

- Antes de comenzar, lo primero que deberías saber es que en la actualidad no es posible crear una página de Facebook sin que esta se encuentre asociada a una cuenta o perfil personal (el que será designado como propietario/administrador de la cuenta).
- Teniendo en cuenta este cambio, el tutorial debería comenzar en nuestro propio perfil personal.
- Por tanto, deberás previamente haberte creado una cuenta o perfil personal para, así, poder llevar a cabo esta tarea.

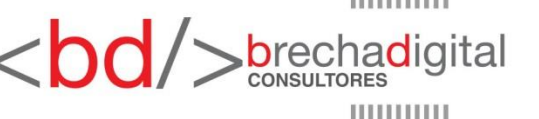

#### 1) Accede a tu perfil personal

- Inicia sesión en tu perfil personal con tu nombre de usuario y contraseña que hayas elegido.
- Luego, verás cómo en el menú de cabecera de tu perfil hay una opción llamada «Crear» que, si haces clic sobre ella, se te desplegará una serie de opciones.
- Desde aquí, como su propia palabra indica, puedes crear, además de páginas o Fan Pages:
- Anuncios de Facebook Ads.
- Grupos de Facebook.
- Un evento o congreso.
- Contenidos de compra-venta en su Marketplace.
- Recaudación de fondos.
- Una vez abierto ese desplegable, elige la opción de "Página".

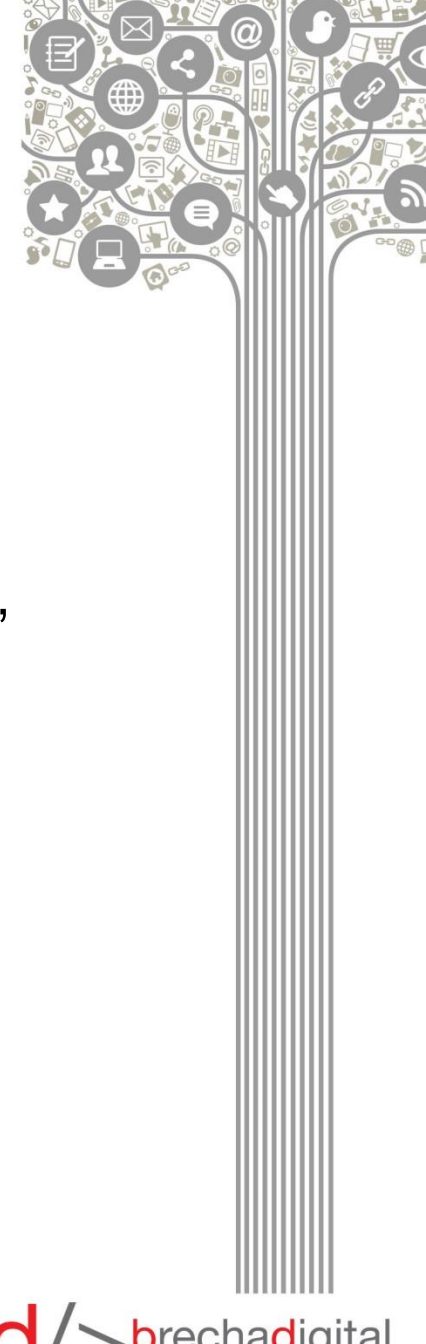

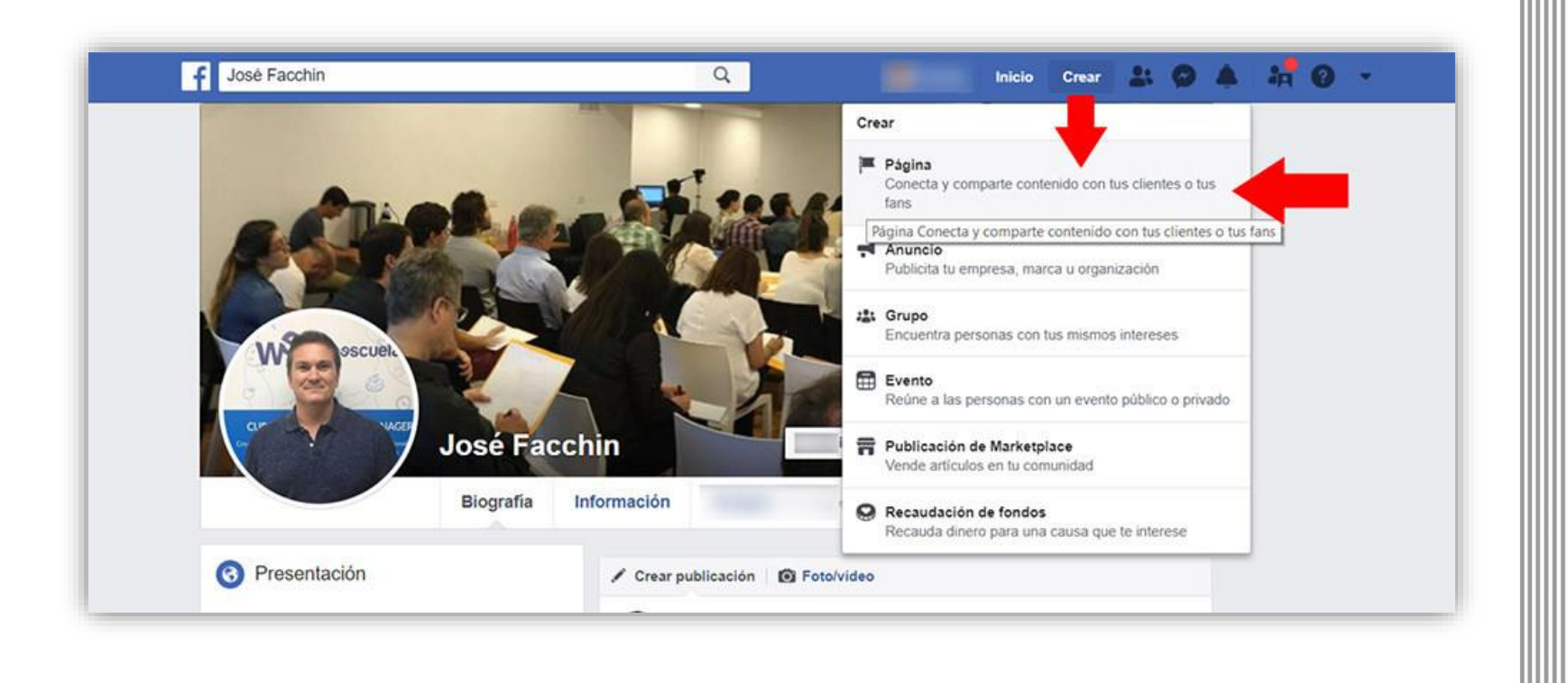

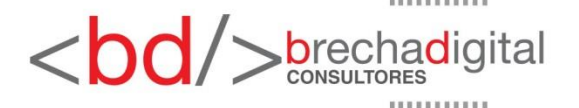

#### 2) Escoge el tipo de actividad profesional

- Al hacer clic en «Crear > Página», pasamos a otra pantalla en la <sup>®</sup> que tendremos la posibilidad de elegir el tipo de actividad a la que nos dedicamos.
- Deberás elegir entre las siguientes 2 categorías principales:

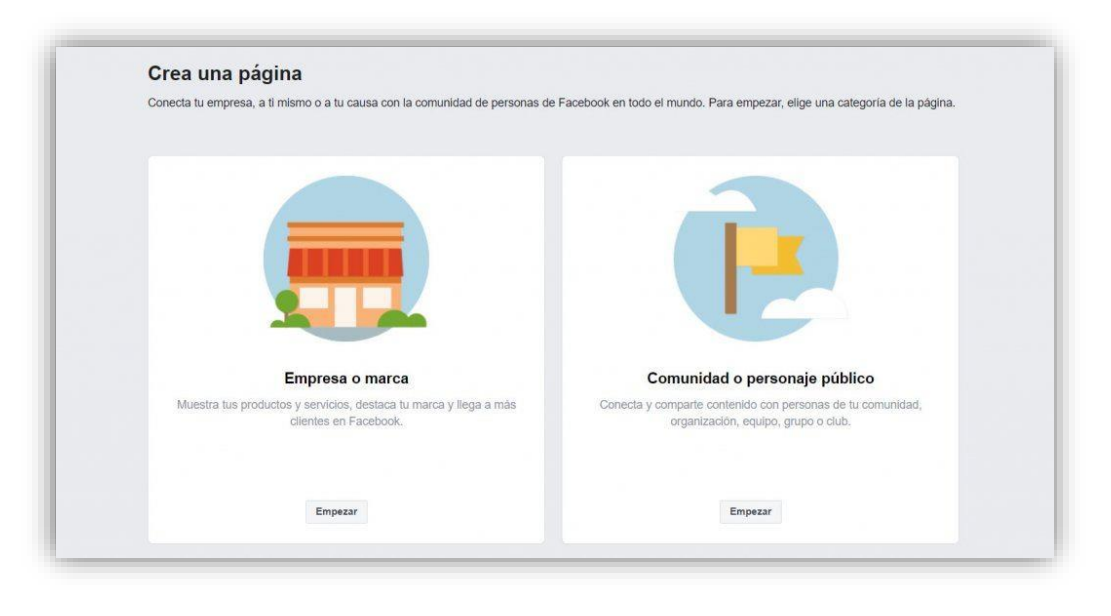

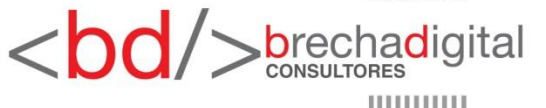

#### ► Empresa o Marca

 Esta categoría está pensada para todos aquellos locales comerciales o negocios que tienen una localización física en concreto, es decir, una dirección en la que atender al público.

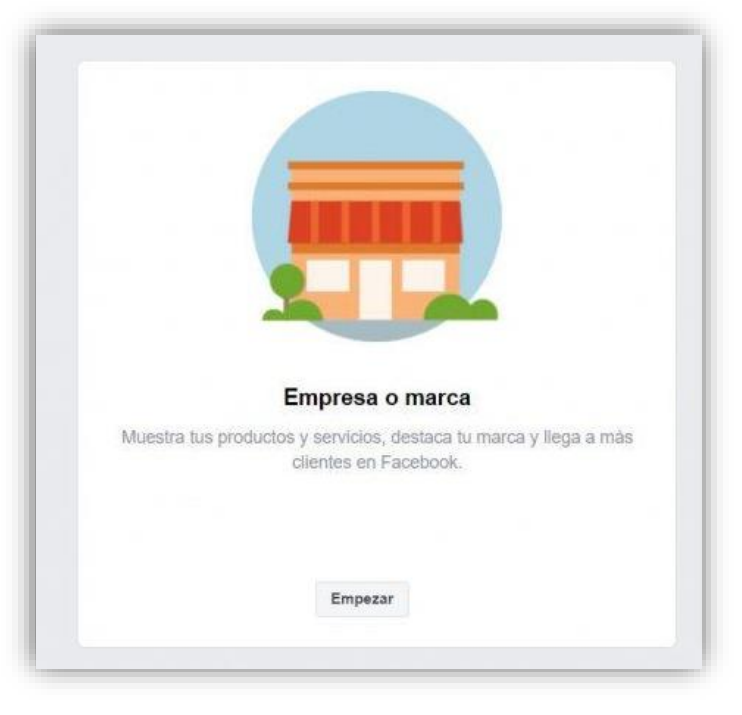

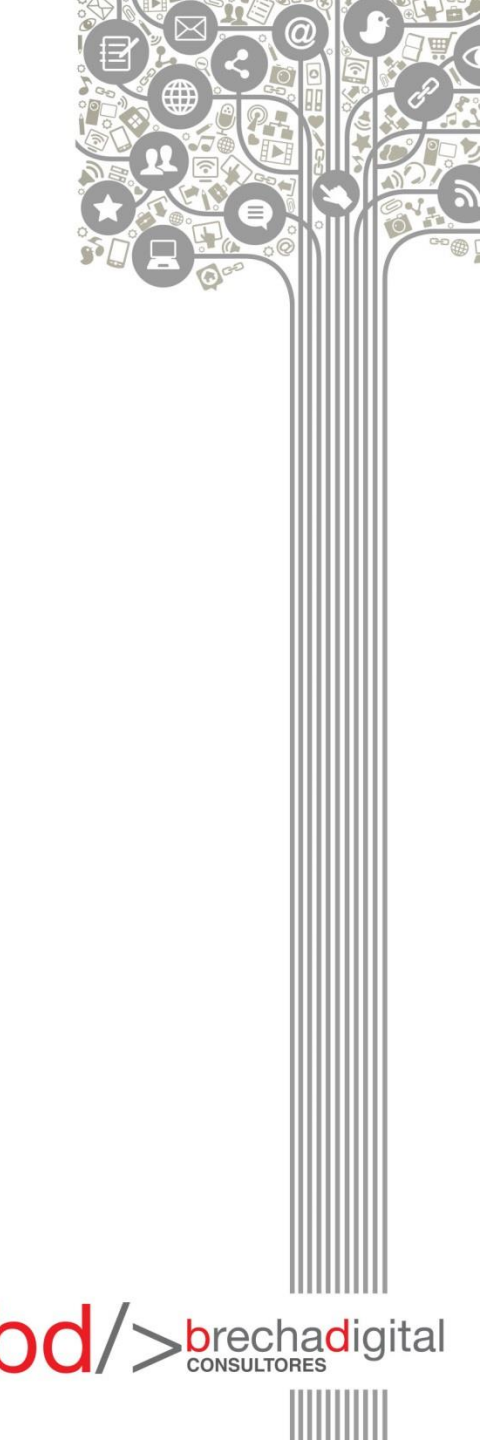

#### Comunidad o personaje público

 Categoría que no necesita demasiadas explicaciones, ya que ella está dirigida a todo tipo de usuarios (famosos o no) que buscan darse promoción social a ellos mismos, como es el caso de los llamados «Influencers».

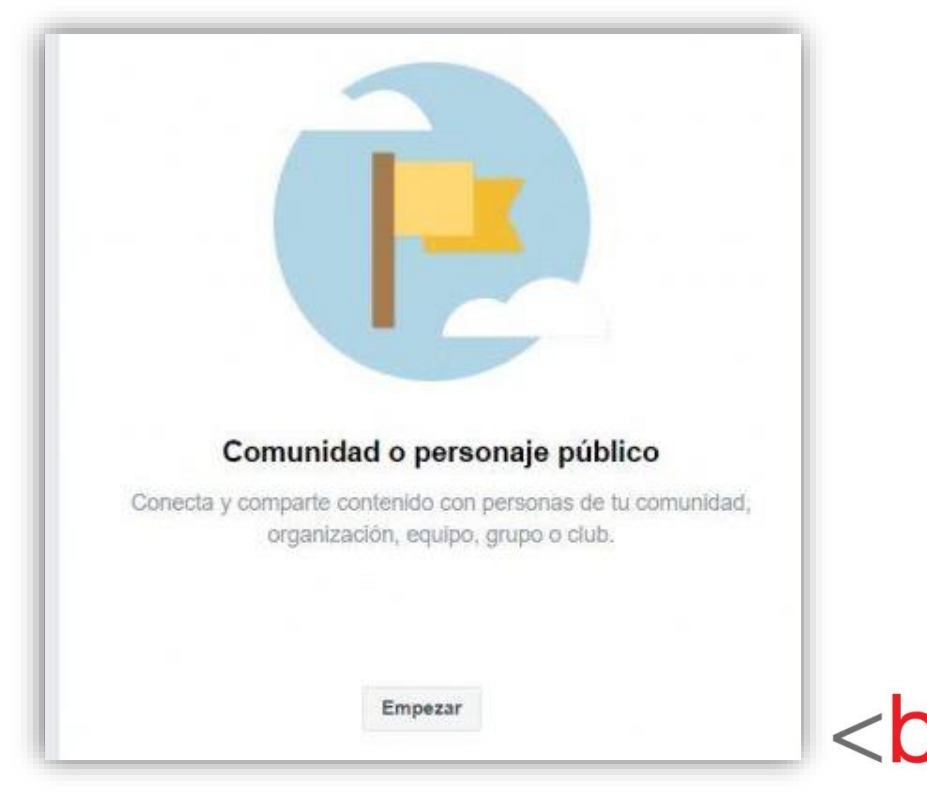

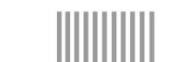

**b**rechadigital

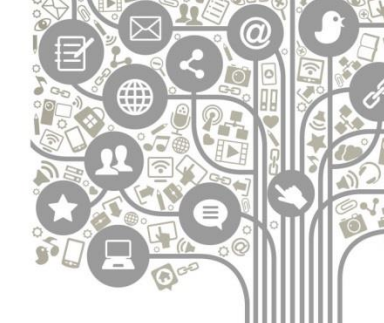

#### 3) Completa los datos de tu Fan Page

- En este paso del procedimiento, deberás completar uno a uno los diferentes datos que te pide la plataforma, la cual desea conocer información primordial de tu municipio, como:
- Nombre de la empresa.
- Categoría o sector (aquí deberás elegir entre las opciones que se te despliegan automáticamente al comenzar a escribir).
- Dirección física (para los negocios locales).
- Nº de teléfono (elige no mostrarlo, si lo deseas).

Como podemos ver en la siguiente imagen:

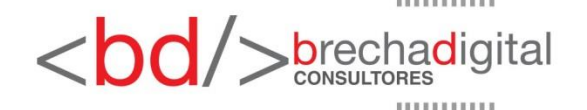

| Empresa o marca<br>Page Name                            | de F                   |                                                   |           |
|---------------------------------------------------------|------------------------|---------------------------------------------------|-----------|
| Categoria                                               |                        |                                                   |           |
| Servicio de marketing                                   | 0                      |                                                   |           |
| Dirección                                               |                        |                                                   |           |
| Avenida de Cataluña, nº0                                |                        |                                                   |           |
| Barcelona (Barcelona, Spain)                            | 08000                  |                                                   |           |
| Phone Number (Optional)                                 |                        | Comunidad o personaje público                     | o         |
| 677777777                                               |                        | Conecta y comparte contenido con personas de tu c | omunidad, |
| No mostrar mi dirección. Mostrar solo la ciudad y el o  | estado o la provincia. | organización, equipo, grupo o club.               |           |
| Al more una nànina an Eacaback, sa anlican las Dalitica | e da pâginae, geurge v |                                                   |           |
| eventos.                                                | i de paginas, gropos y |                                                   |           |
| Continuar                                               |                        | Empezar                                           |           |
|                                                         |                        |                                                   |           |
|                                                         |                        |                                                   |           |
|                                                         |                        |                                                   |           |
|                                                         |                        |                                                   |           |
|                                                         |                        |                                                   |           |

| 10 | <br>  |   |   |   |
|----|-------|---|---|---|
| 11 | <br>ш | ш | ш | L |
|    | ш     | ш | ш | I |
|    | ш     | ш | ш | I |

#### 4) Añade una foto de perfil y de portada

- Deberás añadir una imagen que represente a tu entidad, haciendo clic sobre «Subir una foto de perfil«.
- Si no quieres hacerlo en este momento o no tienes claro cuál elegir, dale a «Omitir» y podrás indicarlo más adelante.

| Añ<br>Añade una foto para qu | ade una foto del perfil<br>e las personas puedan encontrar tu página. |                       |
|------------------------------|-----------------------------------------------------------------------|-----------------------|
|                              |                                                                       |                       |
| Paso 1 de 2                  | Omitir Subir una foto del pert                                        | fil                   |
|                              |                                                                       | <body>brechadi</body> |

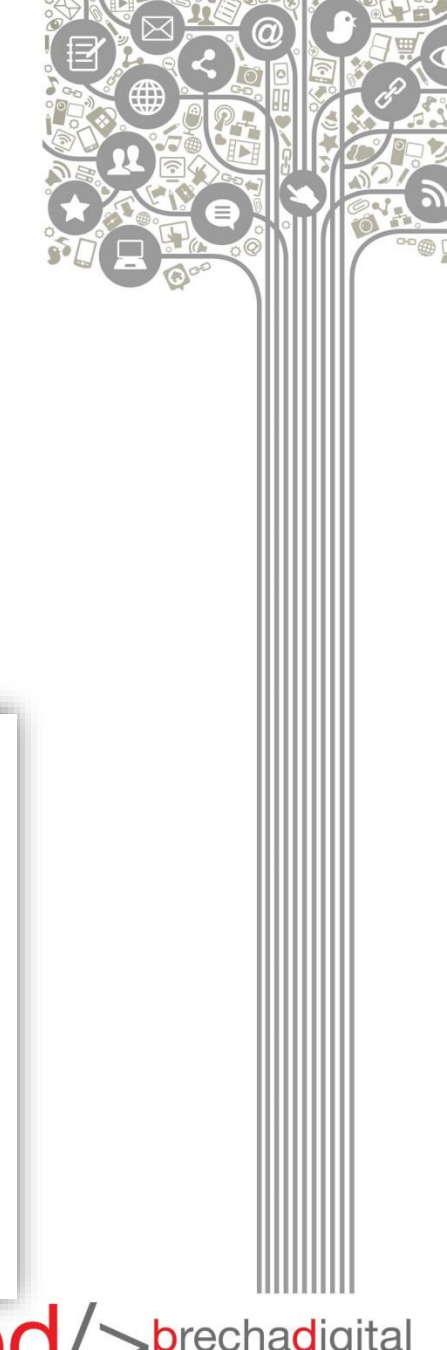

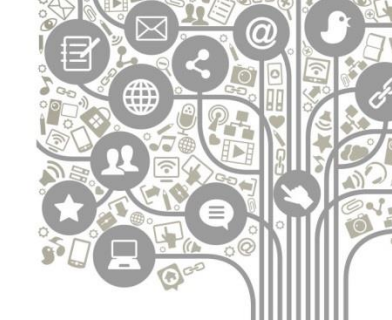

#### 5) Invita a tus amigos a tu página de Facebook

- Llegados a este paso intermedio y, por si aún no te habías dado cuenta, ¡ya tienes creada tu Fan Page!
- Pero para tenerla lista aún te queda un poco más, que será básicamente el arreglarla y ponerla visualmente más atractiva para tu comunidad.
- Seguidamente, se te envía automáticamente a un «tour», donde el asistente de Facebook te va dando una serie de recomendaciones paso a paso, con el fin de que no te saltes ninguna configuración.

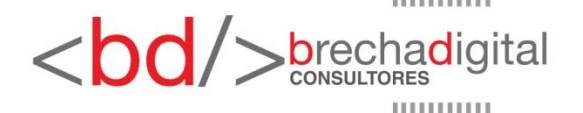

- Lo primero será el comenzar, de una manera preliminar, a conseguir fans para tu página. Y que mejor manera que invitando a que le den a «me gusta» a todos aquellos amigos que tengas en tu perfil personal.
- Así, en la opción que se observa en esta imagen, podrás hacer clic en «Invitar» a quienes quieras que se unan tu comunidad en esta red social.

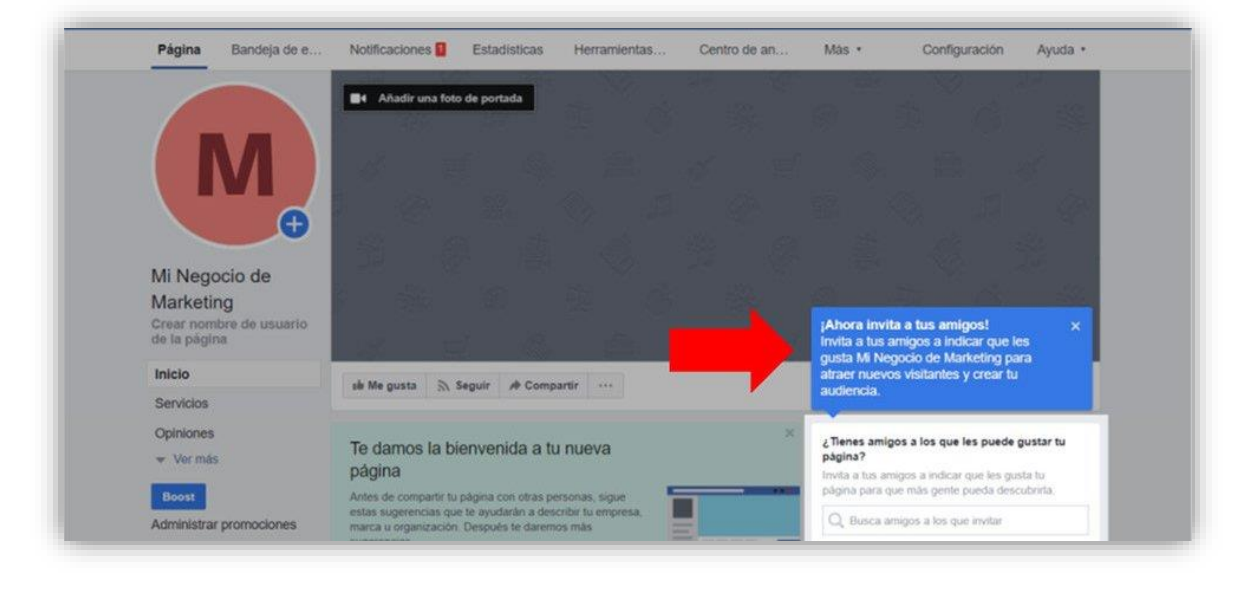

/>brechadigital

#### 6) Añade imágenes de perfil y portada

- Tras invitar (o no) a algunos de tus contactos podrás, ahora sí, subir las fotos tanto de perfil como de portada para ir terminando de crear tu página de Facebook.
- Para la de perfil, simplemente, haz click sobre la imagen y aparecerá el mensaje «Update». Haz clic y se te abrirá una ventana para que puedas subir la imagen que desees.
- Y en el caso de la imagen de fondo, haciendo click en «Añadir foto de portada« aparecerán una serie de opciones entre las que deberás decidir:
  - Elegir una foto.
  - Elegir un vídeo.
  - Subir foto o vídeo.
  - Subir presentación.

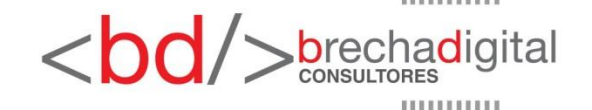

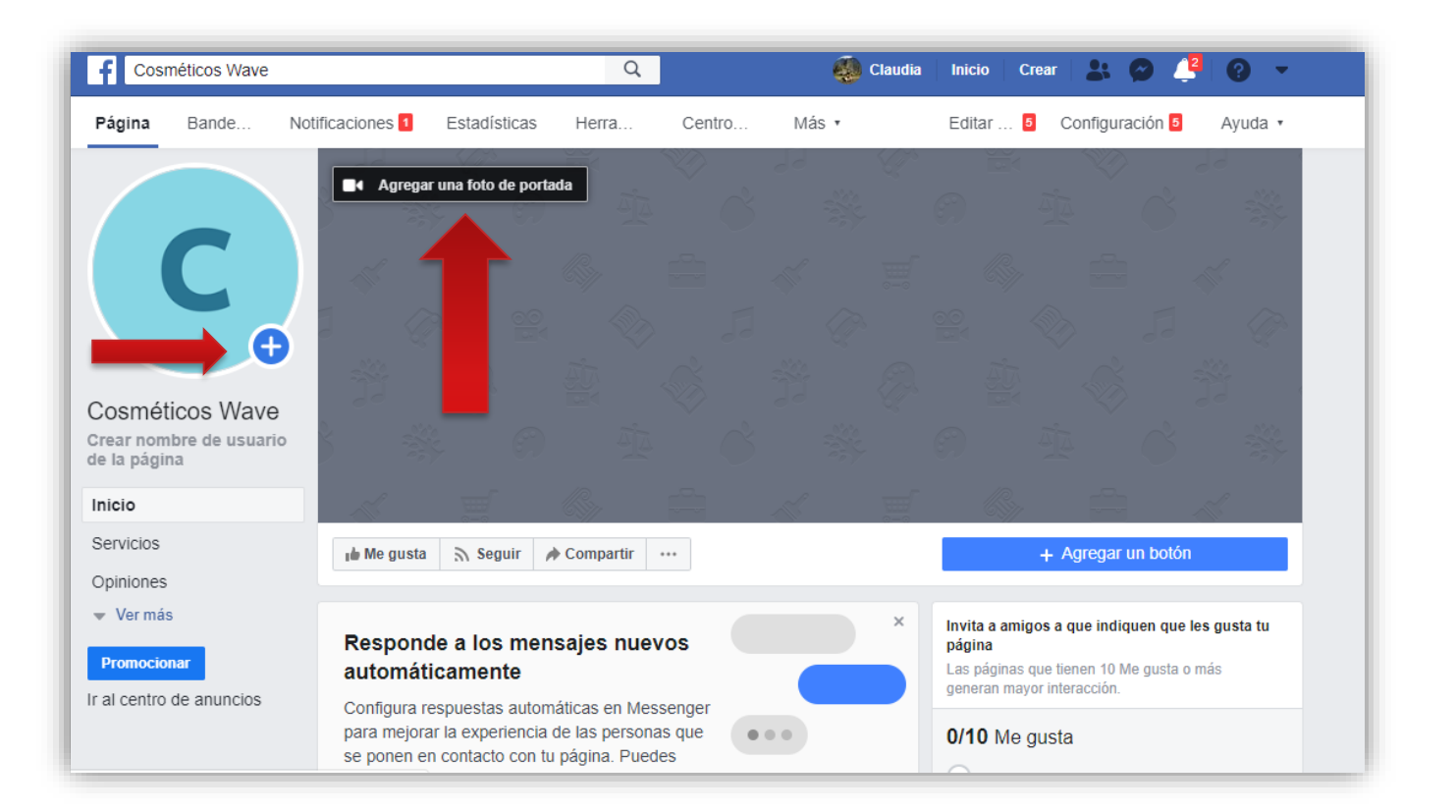

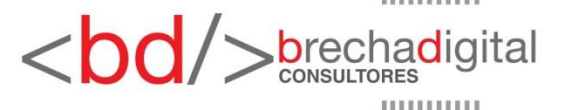

#### RECOMENDACIONES

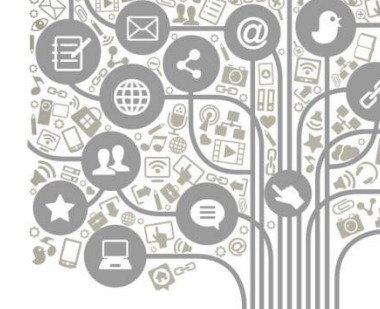

- Foto de perfil: procura que -si el espacio que estás creando en esta red social es para tu entidad- ésta sea el logo o distintivo. Recuerda que será una cuenta corporativa y ésta debe ser reconocible por todos a primera vista.
- Foto de portada: en este caso, suele haber algo más de libertad a la hora de elegir, ya que podemos establecer un fondo inspirador y que refleje los valores de nuestra institución.

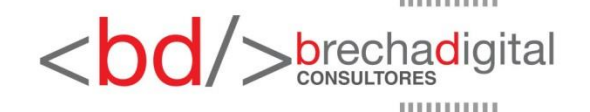

#### 7) Crea un nombre personalizado para tu página de Facebook

- A continuación, una vez hayas elegido ambas imágenes y tenga ya tu espacio en la plataforma un «lavado de cara» más visual y atractivo, se debe editar más detalles que marcarán la diferencia.
- Es el caso del nombre de tu página, o lo que es lo mismo: la URL personalizada que tendrás en ella.
- Esta será la que compartas con tu comunidad cuando quieras compartirla con otras personas y, como es evidente, no debe ser del tipo «facebook.com/sfsf%ef6s24«.

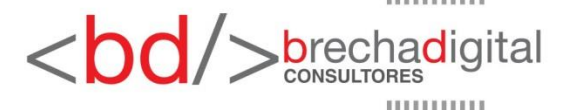

- De este modo, cuando otro usuario o página te mencione, lo podrá hacer del mismo modo que ocurre en Twitter, es decir: «@nombredetupagina».
- A ti como responsable de ella te aparecerá como notificación que ese usuario te ha mencionado y a los seguidores de esa cuenta les aparecerás como enlace hacia tu propia Fan Page.

|               | Crea un nombre de usuario para la página 🛛 🕹                                                                                                    |
|---------------|----------------------------------------------------------------------------------------------------|
|               | Si asignas un nombre de usuario único a tu página, las personas podrán<br>encontrarla más fácilmente al hacer búsquedas. Las páginas con nombres de<br>usuario también pueden crear URL personalizadas que permiten que las<br>personas las visiten y envíen mensajes al instante. |
| Mi Negocio de | Mi Negocio de Marketing<br>@nombre de usuario                                                                                                    |
| Marketing     | Nombre de usuario                                                                                                    |
| de la página  | @nombre de usuario                                                                                                    |
| Inicio        | - Añadir un botón                                                                                                    |
| Servicios     | ¿Necesitas ayuda? Consulta las sugerencias sobre cómo cômo elegir un nombre de usuario.                                                                                                    |
| Opiniones     | Concelar Construe combre de unusión a los que les puede gustar tu                                                                                                    |
| - Mor más     | Cancerar Creat an Invitore de asaarto                                                                                                    |

**b**rechadigital

- En este caso, elegiremos para este ejemplo «@minegociodemarketing» y, como se observa en la siguiente imagen, una vez escrito aparece un símbolo verde de «check», confirmando que este nombre de usuario está libre.
- En caso de que aparezca un aspa roja, se debe cambiar por otro, ya que significará que existe otro usuario o página de fans en activo y con ese usuario. Finalmente, haz clic en «Crear un nombre de usuario«, para continuar con tu configuración.

| Inicio                      | @minegociodemarketing                                      | ×                                  |                                |
|-----------------------------|------------------------------------------------------------|------------------------------------|--------------------------------|
| Servicios                   | ¿Necesitas ayuda? Consulta las sugerencias sobre cómo cómo | elegir un nombre de usuario.       | - Añadir un botón              |
| Opiniones                   | c                                                          | ancelar Crear un nombre de usuario | a los que les puede gustar tu  |
| <ul> <li>ver mas</li> </ul> | pagina                                                     | Invita a tus am                    | dos a indicar que les dusta tu |
|                             |                                                            |                                    |                                |

#### 8) Añadir un botón de call to action

- Los «Call to action» o CTA en marketing digital son de gran importancia, por lo que en esta red social no será diferente.
- Por tanto, lo siguiente que se debe hacer es agregar un botón que anime al usuario a interactuar con tu comunidad.

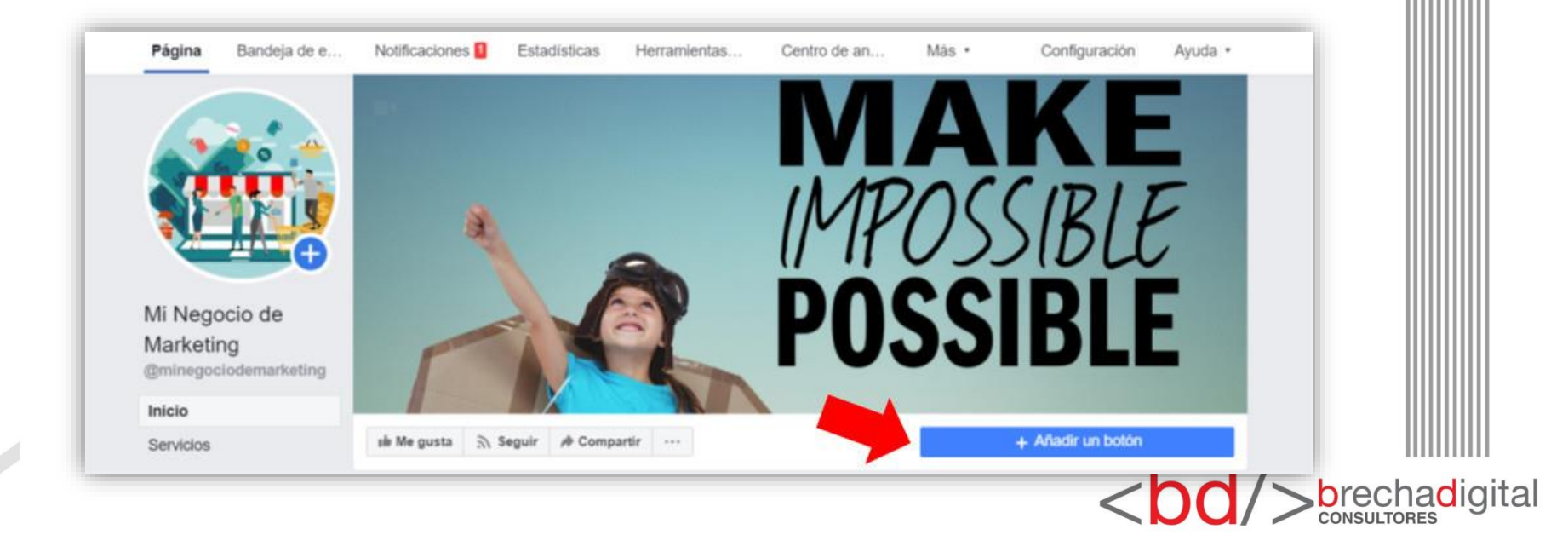

Esta opción para páginas de Facebook es muy interesante, ya que dependiendo de tu tipo de entidad, puedes agregar un botón u otro:

- Hacer una reserva (ideal para restaurantes, hoteles, etc.)
- Ponerse en contacto (recomendado para Webs de servicios profesionales).
- Obtener más información sobre tu comunidad (para todo tipo de comunidades, indica interés por parte del usuario en tu Fan Page).
- Comprar contigo (ideal para Fan Pages de tiendas Online).
- Descargar tu aplicación o jugar a tu juego (para apps o Webs de ocio).

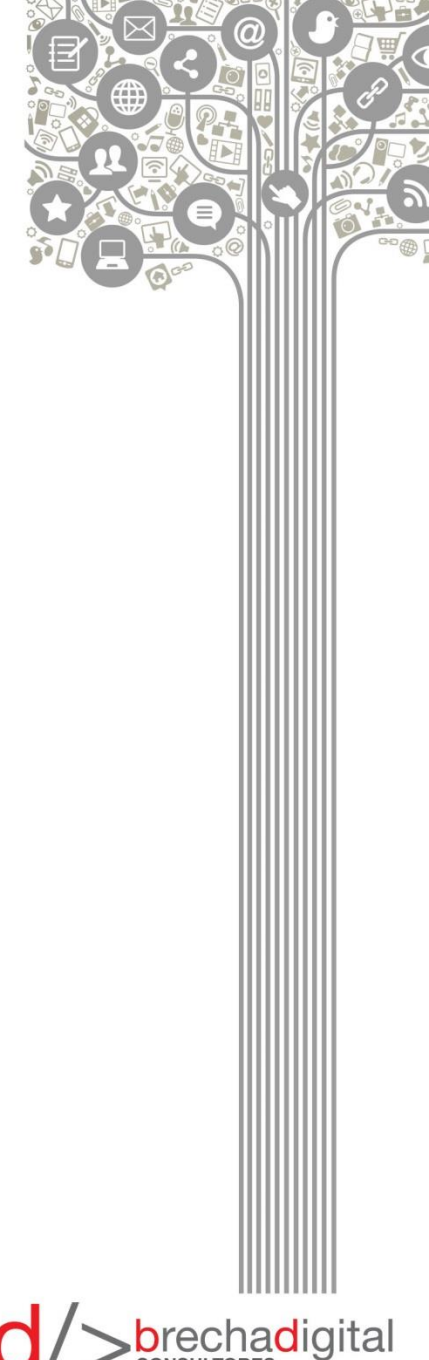

| Co-TH                                              | Paso 1: ¿Qué botón quieres que vean las personas?                                                                                                    | rcián. Sa nuada var | L                 |  |
|----------------------------------------------------|----------------------------------------------------------------------------------------------------|---------------------|-------------------|--|
|                                                    | El poton situado en la parte superior de la página ayuda a las personas a realizar una ao<br>tanto en tu página como en los resultados de búsqueda en los que esta aparece y puede | es editarlo cuando  |                   |  |
| Mi Negocio                                         | queras.                                                                                                    |                     | 10050             |  |
| Marketing                                          | Hacer una reserva                                                                                                    | ~                   |                   |  |
| @minegocioder                                      | Ponerse en contacto                                                                                                    |                     |                   |  |
| Inicio                                             | Perili Anarazian Antitata                                                                                                    | . •                 |                   |  |
| CONTRACTOR AND AND AND AND AND AND AND AND AND AND |                                                                                                    |                     |                   |  |
| Servicios                                          | Obtener más información sobre tu negocio                                                                                                    | ~                   | n                 |  |
| Serviclos<br>Opiniones                             | Obtener más información sobre tu negocio     Comprar contino                                                                                                    | ¥                   |                   |  |
| Servicios<br>Opiniones<br>• Ver más                | Obtener más información sobre tu negocio     Comprar contigo                                                                                                    | ~                   | n<br>de gustar tu |  |

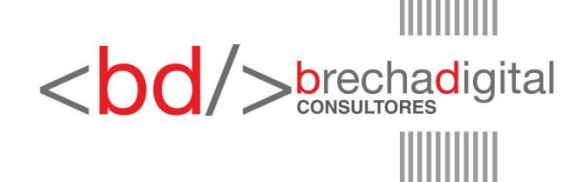

#### 9) Configura tu CTA personalizado

- Este y el anterior quizás sean dos de los puntos más importantes tras haber creado tu página de Facebook, pues de la correcta configuración de este botón dependerá la captación de leads a través de este canal social.
- En este caso, suponiendo que se ofrece información de interés comunal, añadiré «Ponerse en contacto» y, dentro de ella, podré añadir un enlace donde los usuarios pueden dirigirse para más información respecto a nuestra entidad.
- En este caso a modo de ejemplo, se hará click sobre «Enlace de sitio Web» y se escribirá en el espacio habilitado para ello una página de contacto.
- Tras esto, se hará clic en «Guardar» y luego en «Finalizar» y ya estará implementado.

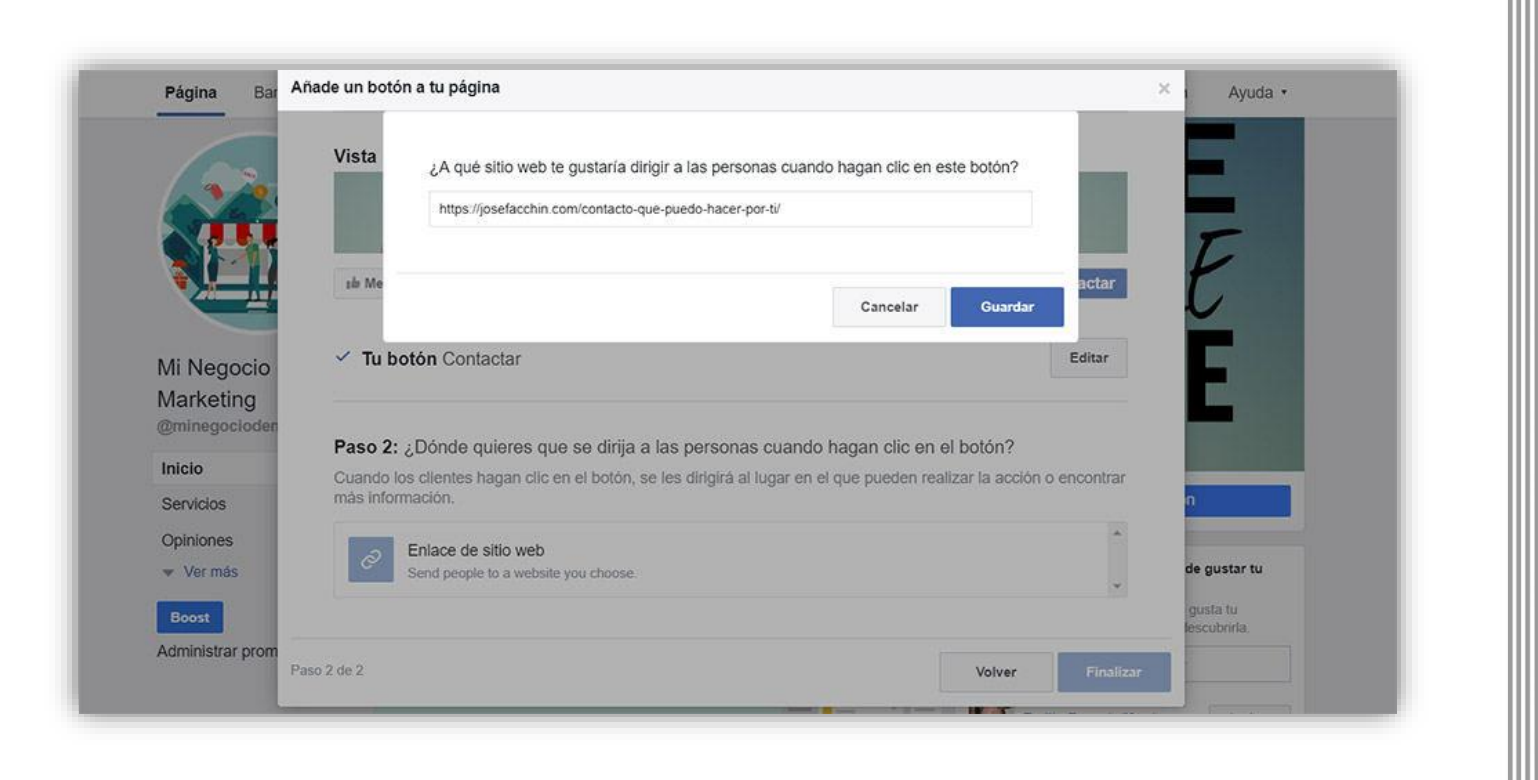

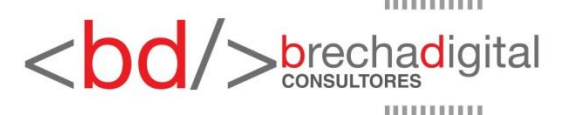

#### 10) Añade tu correo, sitio Web e historia

- Finalmente, y para terminar con la configuración de tu Fan Page, iremos a la sección «Información», situada dentro del panel de opciones vertical izquierdo.
- Allí encontrarás una serie de datos relevantes acerca de tu entidad:

| Inicio<br>Servicios     | ale Me gusta 🔊 Seguir 🔌 Compartir \cdots                                                                                                    | Contactar 🥒                                                                                                    |  |
|-------------------------|----------------------------------------------------------------------------------------------------|----------------------------------------------------------------------------------------------------|--|
| Opiniones               | Información                                                                                                    | 🖊 Editar información                                                                                                    |  |
| Tienda                  | GENERAL                                                                                                    | HISTORIA                                                                                                    |  |
| Ofertas                 | Categoria Servicio de marketing Editar                                                                                                    |                                                                                                    |  |
| Fotos                   | Nombre Mi Negocio de Marketing Editar                                                                                                    |                                                                                                    |  |
| Videos                  | Nombre de usuario @minegociodemarketing Editar                                                                                                    | E2                                                                                                    |  |
| Publicaciones           | INFORMACIÓN DE LA EMPRESA                                                                                                    | -                                                                                                    |  |
| ventos                  |                                                                                                    |                                                                                                    |  |
| Información             | Editar Fecha de Inicio                                                                                                    |                                                                                                    |  |
| Comunidad               | Editar tipos de nenocio                                                                                                    | Nuestra historia                                                                                                    |  |
| Empleos                 |                                                                                                    | + Difunde tu negocio entre el público                                                                                     |  |
| Información y anuncios  |                                                                                                    | MIEMBROS DEL EQUIPO                                                                                                    |  |
| Boost                   | & Llamar +34 677 77 77 77                                                                                                    | Estas personas administran la misma página "Mi Negocio de                                                                 |  |
| Administrar promociones | m.me/minegociodemarketing Image: Control Control Co | Marketing" y han elegido que la página aparezca en su perfil y que<br>su nombre y su foto del perfil se muestren en ella. |  |
|                         | <ul> <li>+ Introducir el correo electrónico</li> </ul>                                                                                                    | Añàdela como miembro del equino                                                                                           |  |

En este caso es esencial hacer énfasis en 3 de estas opciones:

#### » Correo electrónico

 Imprescindible para que cualquier usuario se ponga en cotacto contigo.

#### » Sitio Web

 Si quieres redirigir usuario a tu sitio web, no olvidar indicar la URL de tu «home».

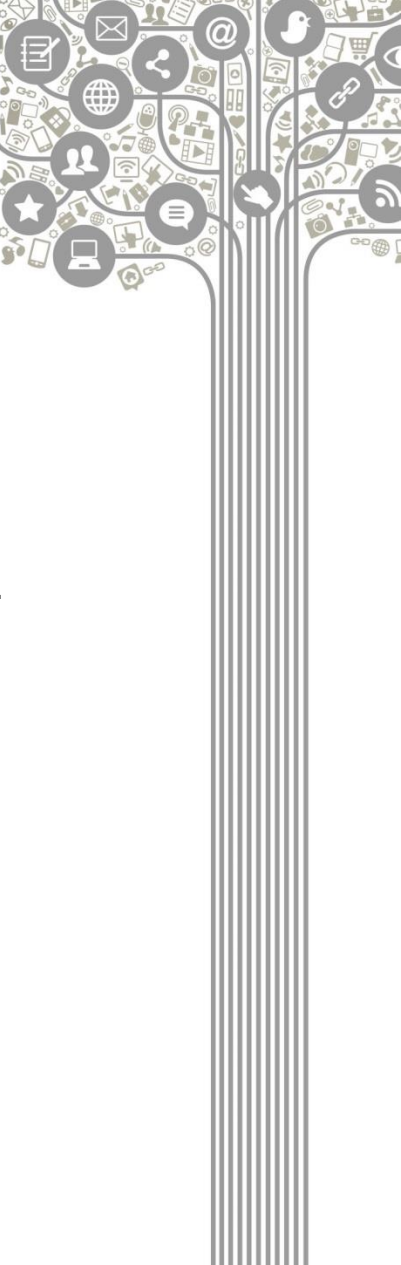

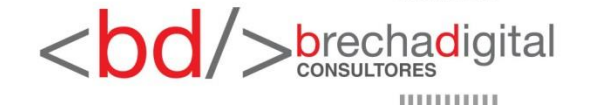

#### » Nuestra historia

- Desde hace 2017 aprox., esta red social te permite añadir un texto a modo de Storytelling, en el que se detalle, por ejemple la historia de nuestra institución.
- En definitiva, esta es la oportunidad de empatizar con el usuario y crear mayor engagement.

|        | Centro de an                                                                              | Más •                                                                                         | Configuración                                                                            | Ayuda •         |
|--------|-------------------------------------------------------------------------------------------|-----------------------------------------------------------------------------------------------|------------------------------------------------------------------------------------------|-----------------|
|        |                                                                                           |                                                                                               | Contactar 🖌                                                                              |                 |
|        |                                                                                           |                                                                                               | / Editar i                                                                               | información     |
|        | HISTORIA                                                                                  |                                                                                               |                                                                                          |                 |
| Editar |                                                                                           |                                                                                               |                                                                                          |                 |
| Editar |                                                                                           |                                                                                               |                                                                                          |                 |
| Editar |                                                                                           |                                                                                               | E*                                                                                       |                 |
|        |                                                                                           |                                                                                               |                                                                                          |                 |
|        |                                                                                           |                                                                                               |                                                                                          |                 |
|        |                                                                                           |                                                                                               |                                                                                          |                 |
|        | Nuestra h                                                                                 | istoria                                                                                       |                                                                                          |                 |
| -      | Nuestra h<br>+ Difunde                                                                    | nistoria<br>tu negocio entr                                                                   | e el público                                                                             |                 |
| -      | Nuestra h<br>+ Difunde                                                                    | iistoria<br>tu negocio entr<br>DEL EQUIPO                                                     | e el público                                                                             |                 |
| -      | Nuestra h<br>+ Difunde<br>MIEMBROS<br>Estas personas<br>Marketing" y ha<br>su nombre y su | tu negocio entr<br>DEL EQUIPO<br>administran la m<br>n elegido que la j<br>foto del perfil se | e el público<br>isma página "Mi Negocio<br>ágina aparezca en su per<br>muestren en ella. | de<br>fil y que |

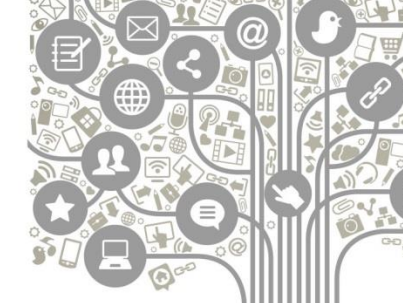

/>brechadigital

<ho

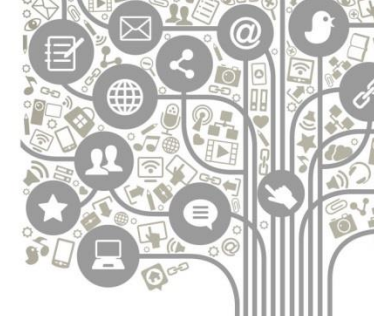

¡Ya tienes lo esencial para comenzar a sacarle provecho a tu comunidad digitial!

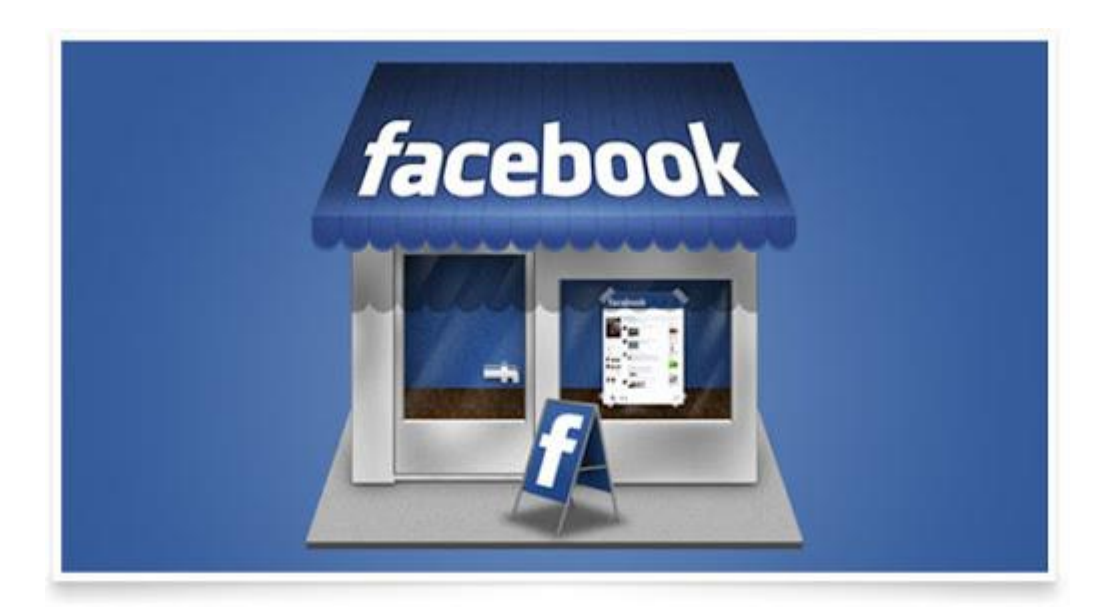

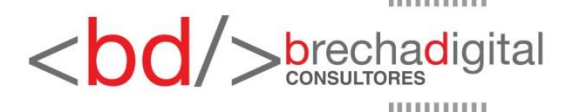

### Como crear tu primer campaña en Facebook

1. Ingresa a Facebook.com/ads. Podrás ver un menú como el siguiente:

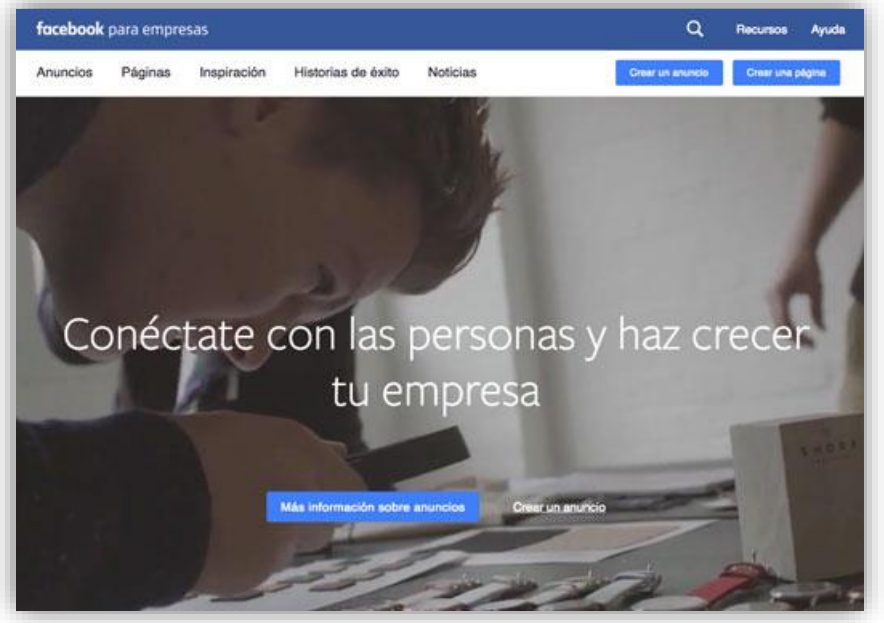

Si vas a manejar campañas publicitarias para Clientes entra en el Administrador de Anuncios de Facebook.

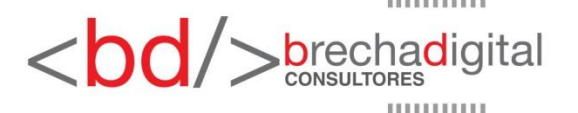

## 2. El primer paso es elegir el objetivo de tu campaña, los cuales se clasifican en 9 opciones:

| Campaña: Elige tu objetivo.       |                                      | Cambiar a creación rápi |
|-----------------------------------|--------------------------------------|-------------------------|
| ¿Cuál es tu objetivo de marketing | ? Ayuda selección de un objetivo     |                         |
| Reconocimiento                    | Consideración                        | Conversión              |
| 🐣 Reconocimiento de marca         | h Tráfico                            | Conversiones            |
| -X- Alcanoe                       | 🚉 Interacción                        | Ventas del catálogo     |
|                                   | instalaciones de la aplicación       | Visitas en el negocio   |
|                                   | Reproducciones de video              |                         |
|                                   | Y Generación de clientes potenciales |                         |
|                                   | Monsales                             |                         |

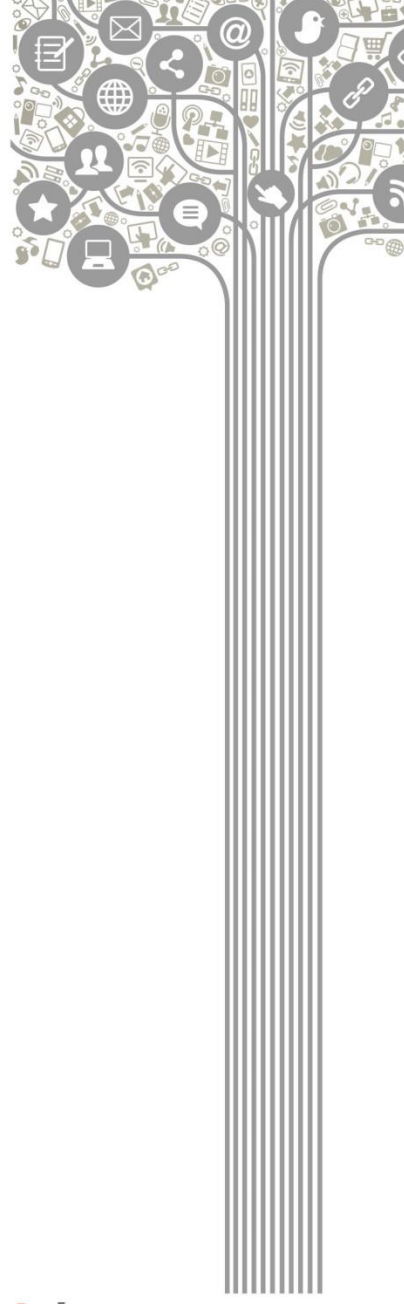

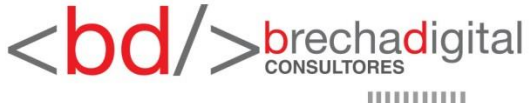

- Atraer personas a tu sitio Web
- Aumentar las conversiones en tu sitio Web
- Promocionar tus publicaciones
- Promocionar tu página
- Aumentar las instalaciones de tu aplicación
- Incrementar la interacción con tu aplicación
- Aumentar el número de asistentes a tu evento
- Aumentar las reproducciones de video

Dependiendo tus metas, elige la opción que mejor se adapte a lo que necesitas.

Puedes crear primero una para atraer personas a tu sitio Web y después otra para promocionar tus publicaciones.

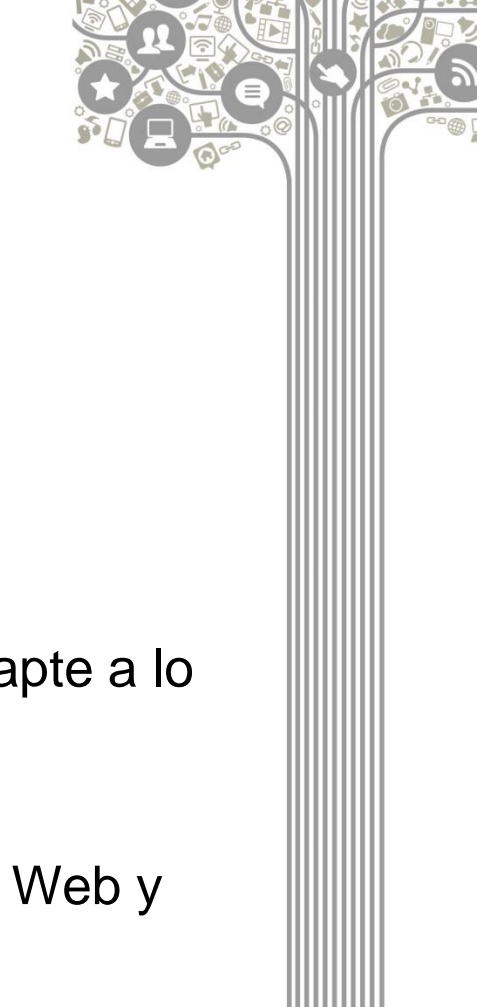

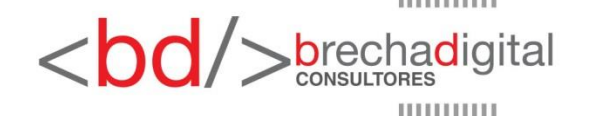

3. Dependiendo de la opción que selecciones, Facebook te va a pedir que ingreses ya sea tu página Web, tu página de fans o tu aplicación para poder continuar.

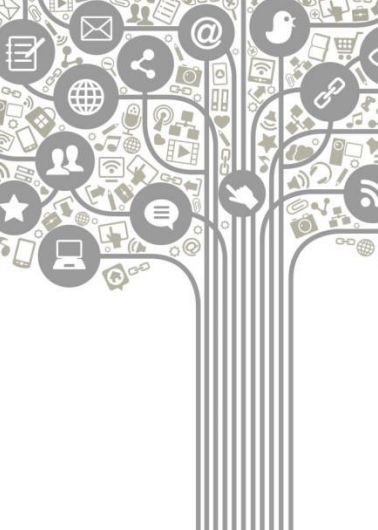

rechadigital

| 🛛 Tráfico                                                                                               | Conversiones                                                                                                    |                                                                                                    |
|----------------------------------------------------------------------------------------------------|----------------------------------------------------------------------------------------------------|----------------------------------------------------------------------------------------------------|
| 🚉 Interacción                                                                                           | Ventas del catálogo                                                                                                    |                                                                                                    |
| instalaciones de la aplicación                                                                          | Visitas en el negocio                                                                                                    |                                                                                                    |
| Reproducciones de video                                                                                 |                                                                                                    |                                                                                                    |
| Ψ Generación de clientes potencia                                                                       | des                                                                                                    |                                                                                                    |
| Mensajes                                                                                                |                                                                                                    |                                                                                                    |
| Tráfico<br>a más personas a un destino dentro o fuera d<br>sitio web, una aplicación o una conversación | e Facebook, como un<br>de Messenger.                                                                                                    |                                                                                                    |
| ore de la campaña Tráfico<br>Ø                                                                          |                                                                                                    |                                                                                                    |
| Crear prueba A/B () (C) Resitza pruebas J<br>contenido, ubicas<br>optimización de e                     | v/6 de tus estrateglas de<br>idon, público y<br>intrega                                                                                                    |                                                                                                    |
| zación del presupuesto<br>O Optimizar el pres<br>conjuntos de anu<br>Continuar                          | upuesto en todos los<br>ncios                                                                                                    |                                                                                                    |
| t <b>limite</b> (opcional)                                                                              |                                                                                                    |                                                                                                    |
|                                                                                                    | Tráfico  Tráfico  Tr | Image: Tradicio   Image: Interacción   Image: Instalaciones de la aplicación   Image: Image: Image |

4. Ahora es momento de agregar la información demográfica y características de los usuarios a los cuales se quiere llegar con la campaña. Esto incluye:

- Países
- Edad
- Sexo
- Idiomas
- Intereses
- Comportamientos
- Conexiones

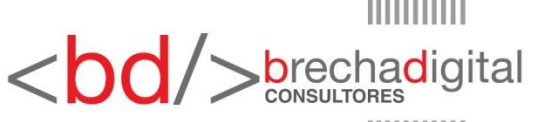

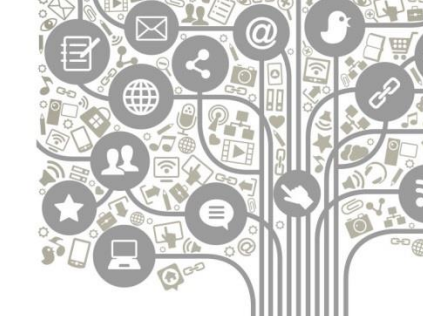

| eren naere enquite                                        |                                                            | nos conjuntos de anuncios nuevos re- |                                                                                                    |
|-----------------------------------------------------------|------------------------------------------------------------|--------------------------------------|----------------------------------------------------------------------------------------------------|
| Nombre del conjunto de ar                                 | uncles () MX - 18+                                         | Opciones avanzadas                   | Cambiar a creación rápida                                                                                                    |
| <b>Tráfico</b><br>Tige a dónde quieres dirigir            | el tráfico. Más adelante ingresarás los d                  | istalles sobre el destino.           | famaño del público                                                                                                    |
| <ul> <li>Sitio web</li> <li>Aplicación ()</li> </ul>      |                                                            |                                      | application in the second second seco |
| Oferta                                                    | nan mandar mandar u newsikar nara da                       |                                      | Resultados diarios estimados<br>Alcance<br>1700 - 10.000 0                                                                                                    |
| conversionen. Más informaci                               | in,                                                        | contrast, and                        | Clics en el enlace<br>31 - 380 Ø                                                                                                    |
| Público<br>Define quién quienes que vez<br>Crear nuevo Us | tus anuncios. Más información.<br>ar un público guardado 🔻 |                                      | a precisión de las estimaciones se base<br>in factores como los datos de campañas<br>interióres, el presupuesto definido y los<br>fatos del mencado. Se propuncionan cibras<br>ara que tengas una tida del rendimiento<br>fo tu presupuesto, peno son solo<br>el tua presupuesto, peno son solo                                                                                                    |
| Públicos personalizados                                   | Agrega póblicos personalizados o p                         | doloss sintares                      | reultado.<br>Te resultaron útiles estas estimaciones?                                                                                                    |

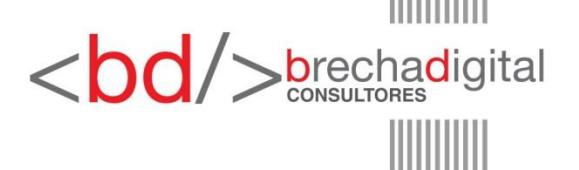

- Si haces clic en "Más datos demográficos" podrás también seleccionar otros parámetros y ser aún más específico.
- El nivel de segmentación que vayan a tener las campañas lo decide el usuario. Habrá algunas en donde sea muy general y se busque llegar a un público o audiencia muy alta; mientras que en otras ocasiones se necesitará ser lo más concreto posible.

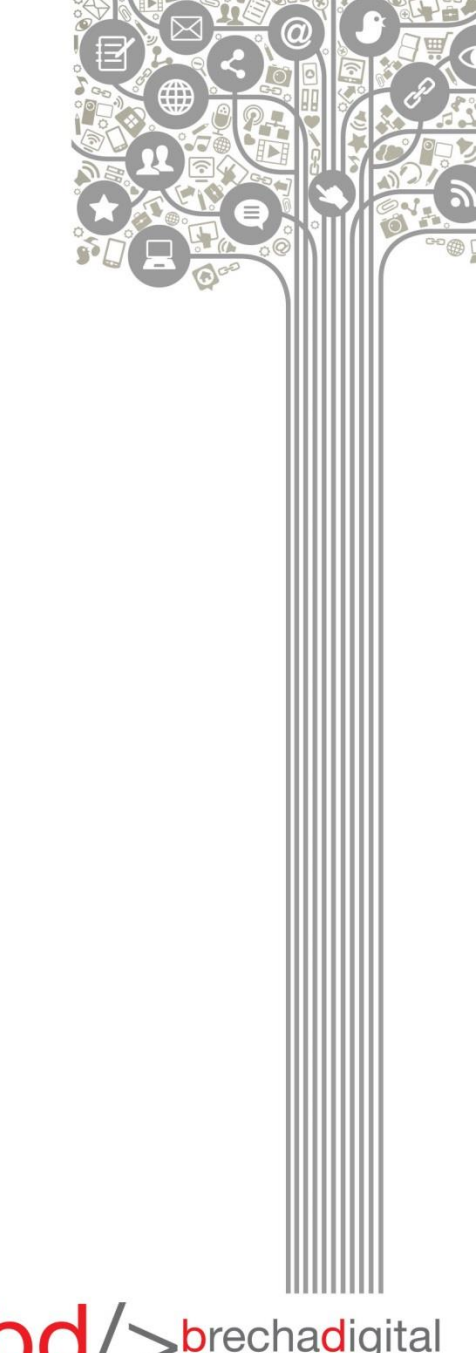

5. Una vez que hayas seleccionado los datos demográficos, selecciona tu presupuesto y periodo de circulación. Puede ser continuo a partir de la fecha o también en un rango de días que selecciones.

| Excluir categorias ()                                           |                                                                               |                       |                  | Barrishadan disebat and                                                              |                              |
|-----------------------------------------------------------------|-------------------------------------------------------------------------------|-----------------------|------------------|--------------------------------------------------------------------------------------|------------------------------|
|                                                                 |                                                                               |                       |                  | Alcance                                                                              | 18005                        |
|                                                                 |                                                                               |                       |                  | 1,700 - 10,000                                                                       |                              |
| Presupuesto y calendario<br>Define culoto quieres gaster y culo | do quieres que se muestren                                                    | tus anuncios.         |                  | Clics en el enlace<br>61 - 380                                                       |                              |
|                                                                 |                                                                               |                       |                  |                                                                                      |                              |
| Presupuesto ()                                                  | Presupuesto diario 👻                                                          | \$200,00              |                  | La procisión de las estimacione                                                      |                              |
|                                                                 |                                                                               | \$200,05 MIN          |                  | en factores como los datos d<br>anteriores, el presupuesto de                        | e campañas<br>fínido y los   |
|                                                                 | El importe real gastado por                                                   | dia puede variar. 🕲   |                  | datos del mercado. Se propo<br>para que tenges una idea del                          | rcionan citra<br>rendimiento |
| Calendario ()                                                   | Poner mi conjunto de anuncios en circulación continuamente a<br>partir de hoy |                       | continuamente a  | de tu presupuesta, pera son solo<br>estimaciones y os garantizan ningún<br>resultado |                              |
|                                                                 | 🔘 Definir una fecha de ini                                                    | cio y de finalización |                  | ¿Te resultaron útiles estas es                                                       | timaciones?                  |
|                                                                 | No gastarás más de \$1.400                                                    | 0,00 a la semana.     |                  |                                                                                      |                              |
| Mostrar                                                         | opciones avenzadas +                                                          |                       |                  |                                                                                      |                              |
|                                                                 |                                                                               |                       |                  |                                                                                      |                              |
|                                                                 |                                                                               |                       | 1 million (1997) |                                                                                      |                              |

También hay opciones avanzadas.

De acuerdo a la cantidad que pongas, Facebook te muestra del lado derecho un estimado del alcance que tendría tu campaña.

Al igual que en el paso anterior, el presupuesto depende del usuario o contenido que se promociona y usa la plataforma.

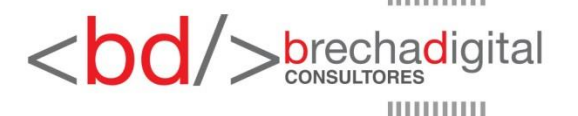

#### Crea tu anuncio

## 6. Lo que sigue es seleccionar las imágenes que vas a usar en los anuncios. Máximo seis.

| Puedes crear hasta 6 anur                       | cios a la vez si subes varias inágenes. Más información. | Especificaciones de Imagen<br>recomendadas                                                                                                    |
|-------------------------------------------------|----------------------------------------------------------|----------------------------------------------------------------------------------------------------|
| Explorar biblioteca<br><br>Agregar más imágenes | Imägenes eständar gratuitas                              | <ul> <li>Tamaño de Imagen recomendado:<br/>1,200 x 628 pixeles</li> <li>Betación de aspecto de la Imagen: 1,91:1</li> <li>Pera motimizar la entrega del anuncio, usa<br/>una imagen que contenga poco o ningún<br/>texto superpuesto. Más información.</li> </ul> |
|                                                 | Personalizar para Instagram Más información.             |                                                                                                    |

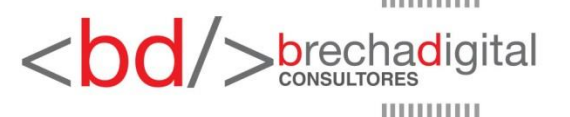

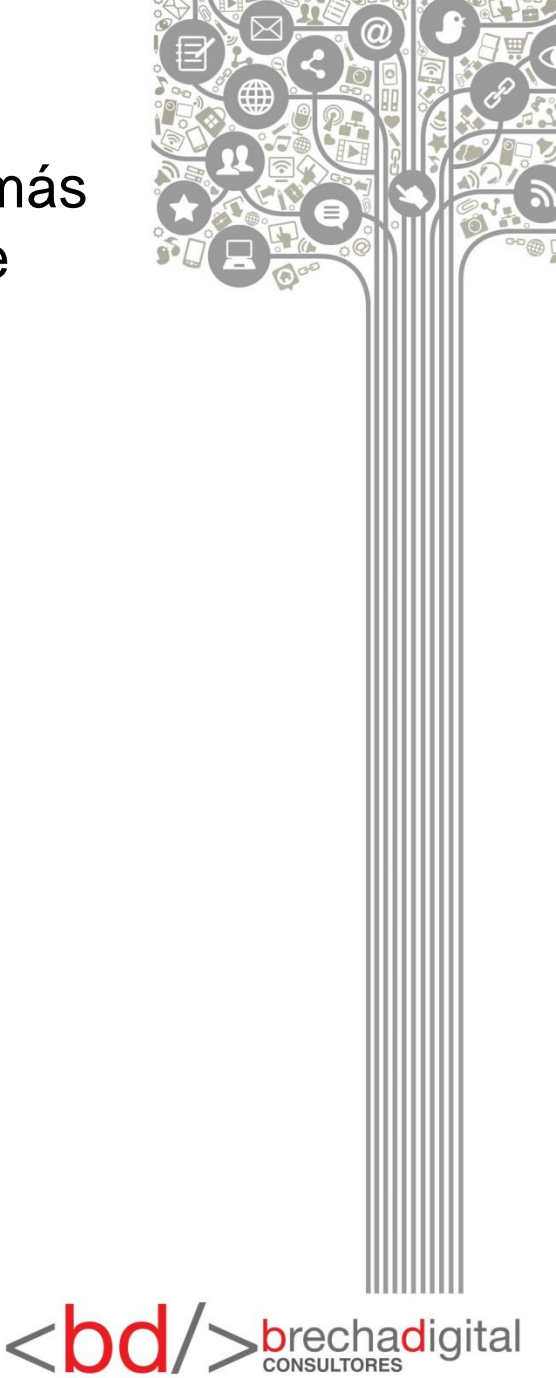

7. En este séptimo paso viene una de las partes más importantes de tu anuncio: las diferentes áreas de texto que va a tener.

| Enlaces<br>Escribe el texto del anuncio. Más información.                                                                                                    | Vista previa del anuncio                                                            | 1 de 1 anuncio (1. )                                                                                       |
|----------------------------------------------------------------------------------------------------|-------------------------------------------------------------------------------------|----------------------------------------------------------------------------------------------------|
| Selecciona el tipo de enlace para ta anuncio<br>• S <sup>2</sup> Sitio vez<br>(3) Fuente de Farañonia                                                                                                    | Sección de noticias de la computadora                                               | ▼ 3 de 14 €                                                                                                |
| Quieres sumentar el tráfico en Messenger?     Usa el destino de Messenger. Se guardos tu     compusción de público y presupuesto.     Cambur destino                                                                                                    | Jorge Diaz - Experto en A<br>Marketing Digital compart<br>enlace.<br>Publicidad - 3 | pp5 ý jér Me gusta esta página<br>ló un                                                                    |
| Texto                                                                                                    |                                                                                     | Summer Milling                                                                                             |
| ingresa un tento que explique con claritad qué es<br>lo que promocionas                                                                                                    |                                                                                     |                                                                                                    |
| URL del altio web 0 Vista previa de la URL                                                                                                    |                                                                                     | a 👝 A0 60                                                                                                  |
| Ingresa in URI: que quieres promocionar                                                                                                    |                                                                                     |                                                                                                    |
| Liamada a la acción O                                                                                                    | DISPLAYURLCOM                                                                       | Mis información                                                                                            |
| and the second second se | TILUIO .                                                                            |                                                                                                    |
| Más información 🔻                                                                                                    | Descripción del enlace en la sección                                                | i de noticias                                                                                              |
| Más información 💌<br>Texto superpuesto (opcienal)<br>Agrega tento a las indigones para destacar diferentes<br>opcienas de comera.                                                                                                    | Descripción del enlace en la sección                                                | i de noticias<br>Comentar 🖉 Compartir                                                                      |
| Más información v<br>Texte superpuesto (opcional)<br>Agrega teno a las infogenes para distacar diferentes<br>opciones de compra.<br>Sin texto superpuesto v                                                                                                    | Descripción del enlace en la sección<br>g) Me gusta<br>Actualizer vista pres        | n de noticiaa<br>Comentar 🔗 Compertir<br>Via • Reportar un problema con esta vista prev                    |
| Más información v<br>Texte superpuesto (opcional)<br>Agrega tento a las infogenes para distacar diferentes<br>ecciones de compra.<br>Sin texto superpuesto v<br>Varios iditores (pocional) @                                                                                                    | Descripción del enlace en la sección                                                | n de noticiaa<br>Comentar 🔗 Compartir<br>Ia • Reportar un problema con esta vista prev                     |
| Más información V<br>Texte superpuesto (opcional)<br>Agrega tenta a las infogenes para distacar diferentes<br>opciones de compra.<br>Sin texto superpuesto V<br>Varios idiumas lopcional O<br>+ Crear an inter idiante                                                                                                    | Descripción del enlace en la sección                                                | n de noticias<br>Comentar 🖉 Compartir<br>la • Reportar un problema con esta visita prev                    |
| Más información  Texto superpuesto (opcional)<br>Agroga tonta sia infigence sará distacar diferentes<br>opciones de compra.<br>Sin texto superpuesto  Unarios Altomas (opcional)  Charlos Altomas (opcional)  Charlos Altomas analysis di anti-                                                                                                    | Descripción del entace en la sección                                                | n de noticias<br>Comentar 🖉 Compartir<br>Vis • Reportar un problema con esta vista pre-                    |
| Mis información                                                                                                    | Corrolétaio para continuar. Corregir errar                                          | i de noticias<br>Comentar 🖉 Compartir<br>Is • Reportar un probleme con esta viste pre                      |
| Mis información   Texte superpuesto (opcional) Agrega tosta ala infogene para destacar diferentes acciones de comura.  Sin texto superpuesto   Varies iditornas isopcional)                                                                                                    | Complétaio para continuar. Corregir error                                           | n de noticias<br>Comentar & Compartir<br>Is • Reportar un probleme con esta vista prev<br>Revisar Coofirma |

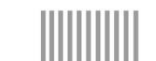

- La imagen ayuda a que el anuncio atraiga la atención del usuario y el texto es el encargado en gran parte de realizar el trabajo de persuasión para lograr el ansiado click o informar de forma adecuado a los usarios.
- Crea encabezados y textos persuasivos, atractivos y que inciten a los usuarios a interactuar. Esto se puede lograr de muchas formas; despertando curiosidad, prometiendo algo, demostrando autoridad o datos importantes, agregando controversia o polémica, etc.
- Lo importante es no ser ordinario y común con tu anuncio. Es importante destacar.

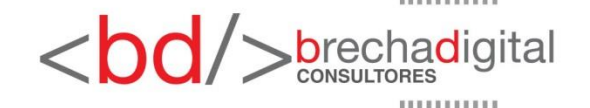

8. Una vez que hayas completado y llenado todos los campos de texto, puedes revisar toda la información de la campaña antes de continuar haciendo click en Revisar Pedido; cuando te asegures que todo está correcto, haz click en Realizar Pedido.

9. Podrás ver que tu pedido se ha realizado con éxito. Sin embargo, estará en revisión hasta que el equipo de Facebook Ads lo apruebe y pueda comenzar a correr.

10. En el siguiente menú podrás ver el panel donde se le da seguimiento a las campañas que tengas en ejecución. Entre los datos más importantes a revisar están:

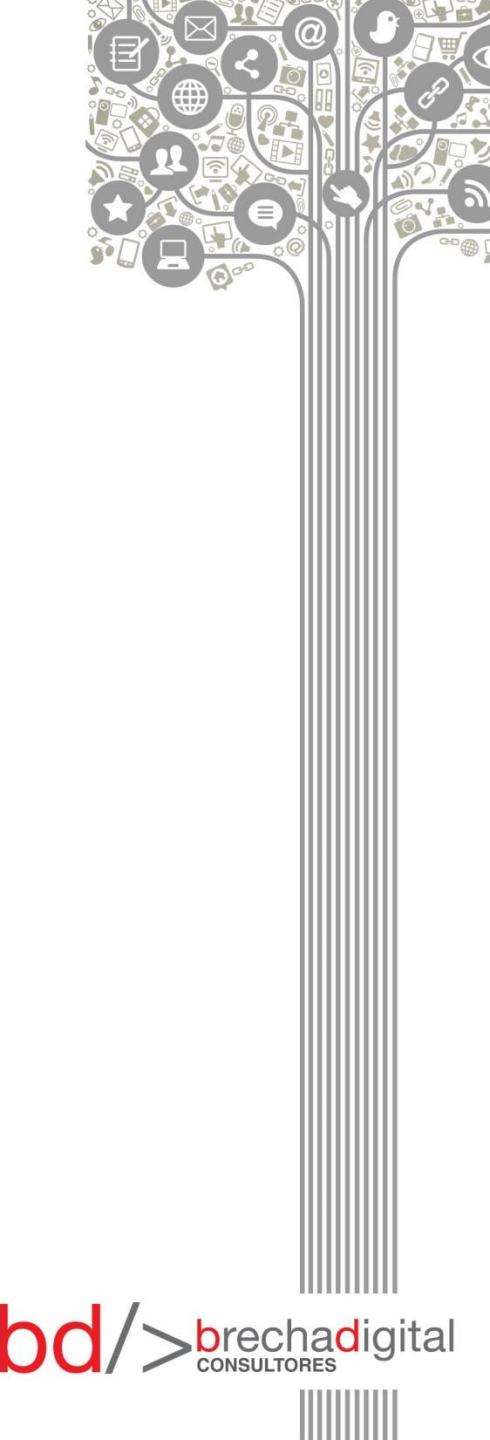

10. En el siguiente menú podrás ver el panel donde se le da seguimiento a las campañas que tengas en ejecución. Entre los datos más importantes a revisar están:

- Gasto de Hoy
- Gasto de conjunto de anuncios
- Clicks
- Alcance número de personas a las que se le mostró el anuncio
- Frecuencia número promedio de veces que se mostró el anuncio a cada persona
- Gasto total
- Costo promedio por click

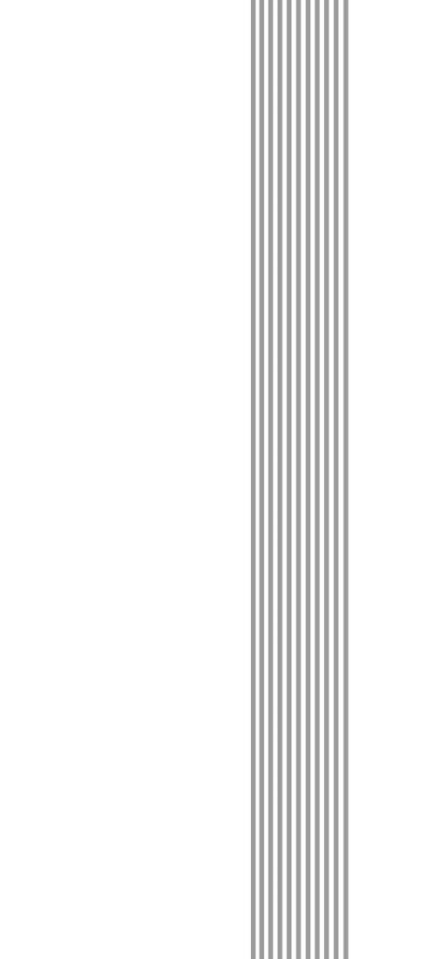

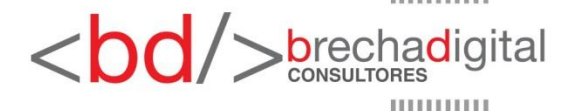

 Es importante estar revisando este panel de forma continua para poder saber el desempeño de las campañas y si se está cumpliendo con los objetivos.

| Administrador de anuncios                                                    |         |                                                |   |                              |                          |                  | Buscar en regocio Q |             |                        |                | Lead Laye       |                 | <b>*</b> •         | Ayuda |
|------------------------------------------------------------------------------|---------|------------------------------------------------|---|------------------------------|--------------------------|------------------|---------------------|-------------|------------------------|----------------|-----------------|-----------------|--------------------|-------|
| pp                                                                           | celerad | lor (10962211671821 👻                          |   |                              |                          |                  |                     |             |                        | Descart        | al law radio as | Arres           | y pilitear i       | 0     |
| ), Buscar + 🛛 🐺 Filtros + 🛛 🚯 Agrega filtros para acostar los dates que ves. |         |                                                |   |                              |                          |                  |                     |             |                        |                |                 | Hoy: 28 de      | le junio de 2018 🗢 |       |
| E Información general de la c 🔁 Campañas                                     |         |                                                |   |                              | 28 Conjuntos de anuncios |                  |                     | Anuncio     | 0                      |                |                 |                 |                    |       |
| +                                                                            | Creat   | 0.0x00x.(* 2.0x0 (* 0)8                        | ş | 🚯 Reglas 🕶                   |                          |                  |                     |             | Co                     | lumnas: Rendim | iiento 👻 🕻      | Desglose +      | Exportar           | •     |
|                                                                              |         | Nombre de la campaña -                         |   | Entrega                      | +                        | Resultado        | Alcance             | Impresiones | Costo por<br>resultado | Presupuesto    | imp<br>gas      | porte<br>itado  | Finalización       | c     |
|                                                                              |         | Tráfico                                        |   | = inactiva                   |                          | toics en en      |                     |             | Por clic en el _       | Con el pres    |                 | \$0,00          | Continua           |       |
|                                                                              | 3       | Lookalike 1% - Insta Story Ebook AppHacking    |   | * Inactive                   |                          | App Hackin       | 1                   | -           | Por App Hack.          | Con el pres    |                 | 1               | Continue           |       |
|                                                                              | 0       | 140K Olicka                                    |   | + Inactive                   |                          | Cita en ert      | -                   | -           | Por stic en el         | Con el pres    |                 | -               | Continue           |       |
|                                                                              | 3       | App Hacking Ebook Retargeting (Promo Clase M., |   | * Inactive                   |                          | Case Mass.       | -                   | -           | Por Clase Ma.,         | Con el pres    |                 | -               | Continua           |       |
|                                                                              | 3       | MonsterBlog Retargeting (Promo App Hacking E., |   | · Inactive                   |                          | -<br>App Hatsin_ | -                   | -           | Por App Hack.          | Con el pres    |                 | ~               | Continua           |       |
|                                                                              |         | Insta Story Ebook AppHacking                   |   | + Inactiva                   |                          | App Hackin       | -                   | -           | Poi App Hick           | Con el pres    |                 | -               | Continue           |       |
|                                                                              |         | PPE 250K Audiencia                             |   | <ul> <li>Inactive</li> </ul> |                          | htteracción      | 100                 | 1           | Por intersoció         | Con el pres    |                 | 17              | Continua           |       |
|                                                                              |         | ) Resultados de 7 campañas ()                  |   |                              |                          | 5                | Persones            | Total       | -                      |                | 5<br>Gente      | 0,00<br>latot i |                    |       |
|                                                                              | -       |                                                | - |                              | -                        |                  |                     |             |                        |                |                 | -               |                    |       |

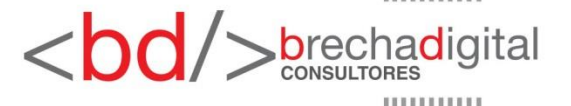

11. Si en el panel se hace click sobre la pestaña de la tuerca, se muestran las opciones de presupuesto y segmentación del anuncio por si es necesario modificarlas.

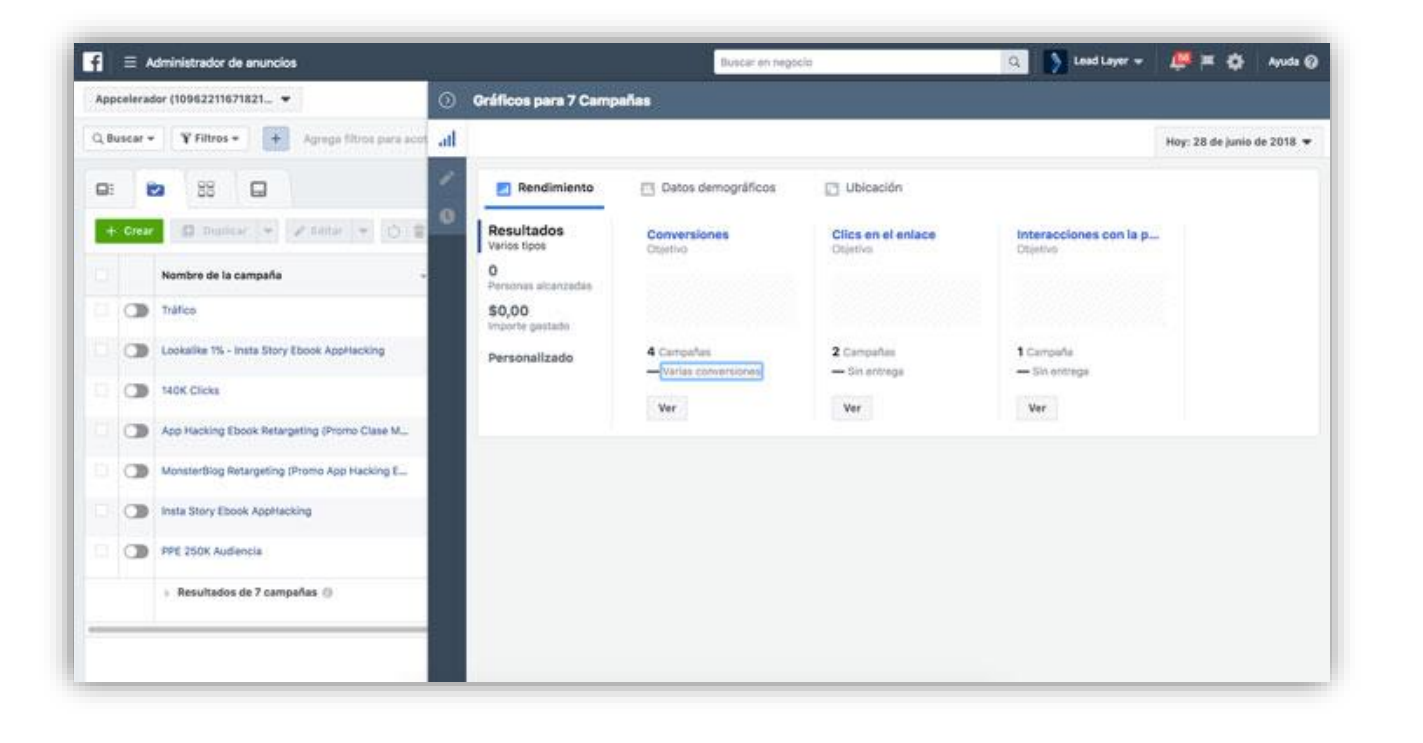

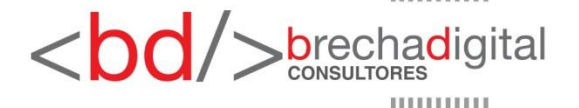

# ¡Ya tienes lo esencial para comenzar a publicitar tus campañas!

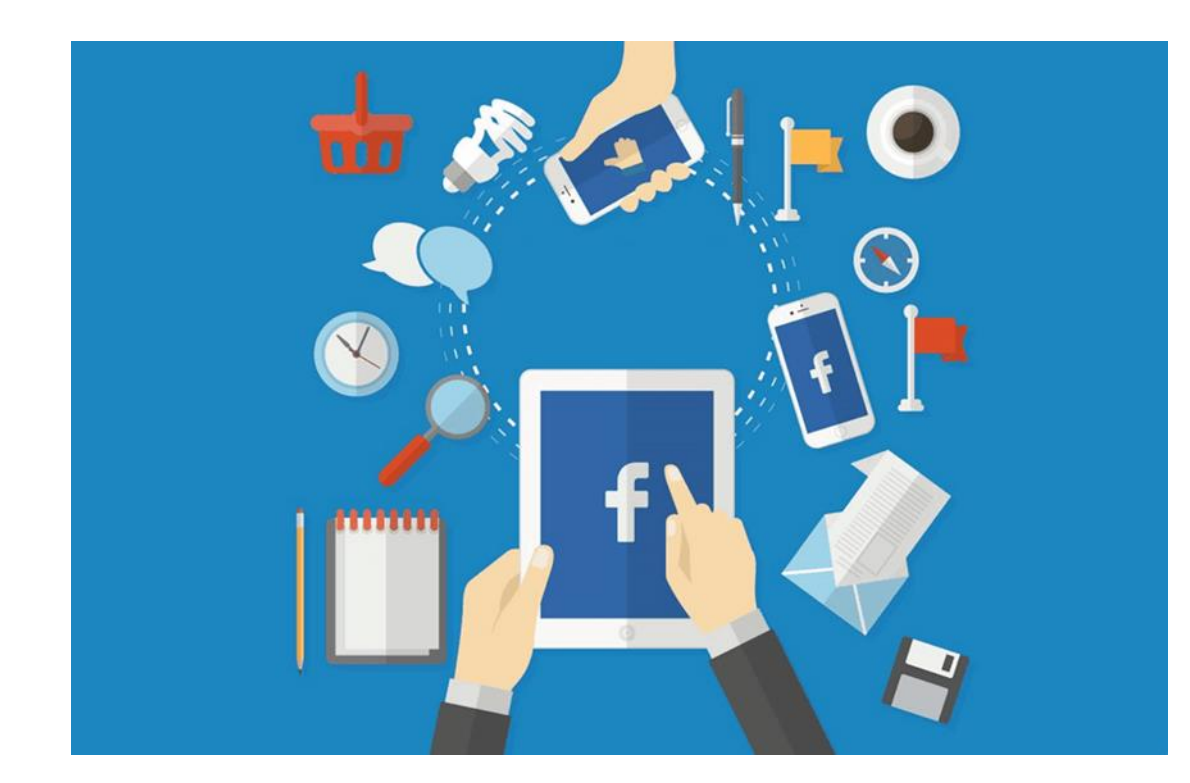

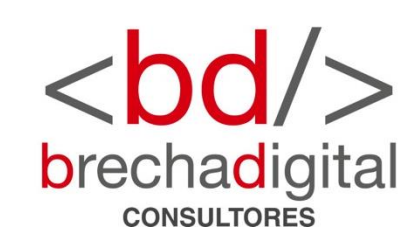

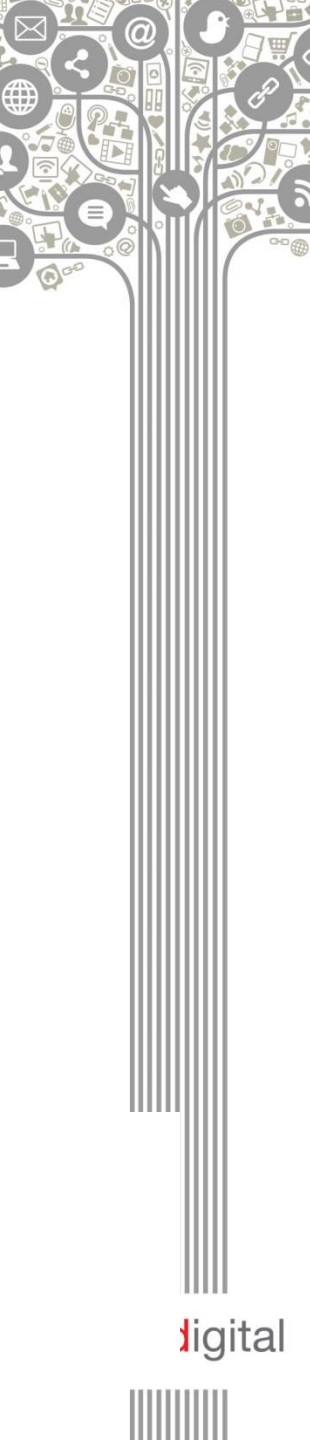